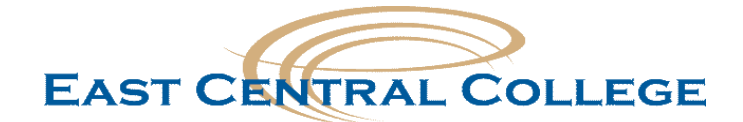

# Benefit Enrollment Self Service Guide DRAFT

All employees are required to complete the online enrollment for 2021 benefits. Follow these step-bystep directions on how to enroll.

#### How to Access?

- 1. Login to e-Central account.
- 2. Click Employee

| Continuing Education |
|----------------------|
| Students             |
| Faculty              |
| Employees            |

3. Click Human Resources

| ecentral East Central College   1964 Prairie Dell Road   Union, MO 63084 (1636)584-6500 | Lo                             |
|-----------------------------------------------------------------------------------------|--------------------------------|
| Employees - WebAdvisor for Employees Menu                                               |                                |
| The following links may display confidential information.                               |                                |
|                                                                                         |                                |
| User Account                                                                            | My Documents                   |
| What's my password<br>Change Password                                                   |                                |
| eCentral FAQ                                                                            | Banking Information            |
| Employee Profile                                                                        | View My 1099-MISC Information  |
| Human Resources                                                                         |                                |
|                                                                                         | New Budget View - Self Service |

4. Click benefits

| EAST CENTRAL COLLEGE                                                                   | <u>ه</u>                                                                      |
|----------------------------------------------------------------------------------------|-------------------------------------------------------------------------------|
| Employment · Employee · Employee Overview                                              |                                                                               |
| Welcome to Colleague Employee Self-Service!                                            |                                                                               |
| Tax Information<br>Here you can change your consent for e-delivery of tax information. | Banking Information     Here you can view and update your banking information |
| Earnings Statements Here you can view your earnings statement history.                 | Here you can view your leave balances and leave reque                         |
| Position History<br>Here you can view a list of your positions.                        | Stipend History<br>Here you can view a list of your stipends.                 |
| Benefits<br>Here you can enroll in benefits.                                           |                                                                               |

## 5. Click Start Here

| EAST CENTRAL COLLEGE                                                                                                    |                                                                                                    |                           | A kimberly.aguilar | 〔→ Sign out | (?) Help |
|----------------------------------------------------------------------------------------------------|----------------------------------------------------------------------------------------------------|---------------------------|--------------------|-------------|----------|
| Employment · Employee · Benefits                                                                                                    |                                                                                                    |                           |                    |             |          |
| Benefits                                                                                                    |                                                                                                    |                           |                    |             |          |
| New for 2021 - All full-time employees are required to complete the online<br>2021 Insurance Benefits Open Enrollment is open Wednesday, November 11,<br>Failure to complete online enrollment could jeopardize your insurance cove<br>If you have questions, please contact Human Resources. Read less<br>Open Enrollment   Open enrollment begins 11/2/20 | enrollment for insurance benefits for the 2021 benefit year regardless if you do<br>2020 and closes at midnight on Monday, November 30, 2020.<br>erage.<br> | not plan to make          | changes.           |             |          |
| Pending Elections Not Started                                                                                                    | Start Here                                                                                                    | Depender<br>Manage Depend | nts/Beneficiaries  |             |          |
|                                                                                                    | © 2000-2020 Ellucian Company L.P. and its affiliates. All rights reserved. <u>Privacy</u>                                                                   |                           |                    |             |          |
|                                                                                                    |                                                                                                    |                           |                    |             |          |

To get started, click Choose Plan on Medical section to start.
 Note: Can be completed in any order & can be saved and resumed at a later time

| Benefi<br>< <u>Benefits</u>                                                      | its Enrollment                                                                                                    |            |                    |
|----------------------------------------------------------------------------------|----------------------------------------------------------------------------------------------------|------------|--------------------|
| Before y<br>1) <u>Review</u><br>2) If addi<br>3) If you<br>Please n<br>If you ha | vou get started:<br>w the 2021 Self-Service open enrollment user guide. (NEED TO ADD LINK)<br>ing dependents to insurance coverage, you will need name, birth date and social security number of each individual.<br>need to confirm your current medical plan and network coverage, click <u>here.</u><br>note: In order to submit your enrollment, a green check mark must appear next to each benefit option.<br>ave any questions, please contact Human Resources. <b>Read less</b> |            |                    |
| Open I                                                                           | Enrollment Benefits                                                                                                    |            |                    |
|                                                                                  | Medical Insurance <u>Choose a Plan</u><br>Your Plan                                                                                                    |            |                    |
|                                                                                  |                                                                                                    | $\bigcirc$ | Waive this benefit |
|                                                                                  | Please click on this button if you choose to "waive" this benefit.                                                                                                    |            |                    |
| \$ +                                                                             | Dental Insurance Choose a Plan                                                                                                    |            |                    |
| 0                                                                                | Your Plan                                                                                                    |            |                    |
|                                                                                  |                                                                                                    | $\bigcirc$ | Waive this benefit |
|                                                                                  | Please click on this button if you choose to "waive" this benefit.                                                                                                    |            |                    |
| \$ +                                                                             | Vision Insurance <u>Choose a Plan</u>                                                                                                    |            |                    |
|                                                                                  | Your Plan                                                                                                    |            |                    |
|                                                                                  |                                                                                                    | $\bigcirc$ | Waive this benefit |

7. Select the plan you wish to enroll in. When finished with selection, **click Save and then click Benefits Enrollment** to return to main page.

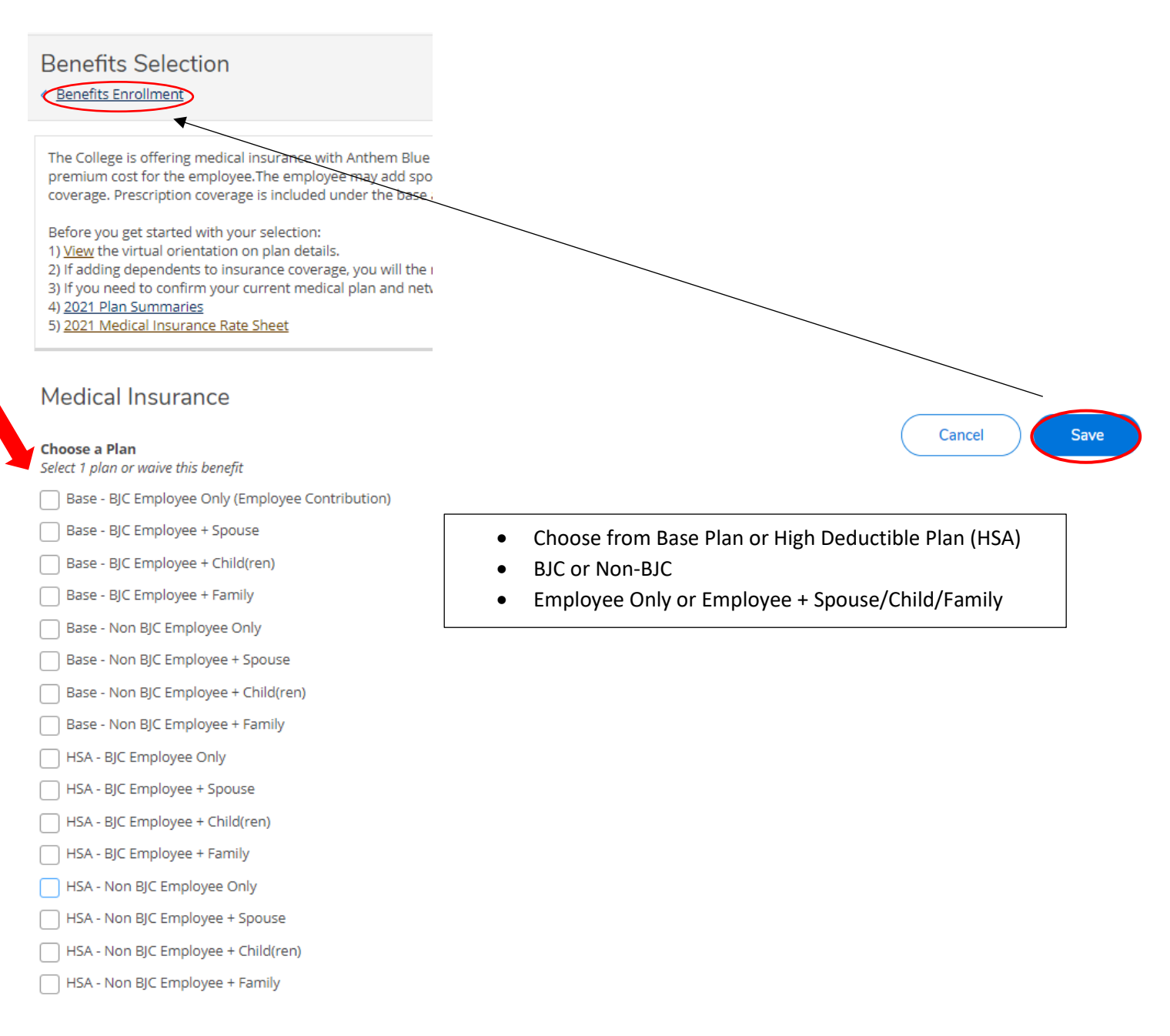

To view directions on adding Dependents; see page \_\_\_\_\_

8. A green check mark will appear when the section has been completed. Please note in order to submit your enrollment, a green check mark must appear next to each benefit option. From the main page, click Choose a Plan next to dental insurance.

| Before <u>1</u><br>1) <u>Revie</u><br>2) If ado<br>3) If you | you get started:<br><u>w</u> the 2021 Self-Service open enrollment user guide. (NEED TO ADD LINK)<br>ding dependents to insurance coverage, you will need name, birth date and social security number of each individual.<br>u need to confirm your current medical plan and network coverage, click <u>here.</u> <b>Read more</b> |                        |
|--------------------------------------------------------------|----------------------------------------------------------------------------------------------------|------------------------|
| Open                                                         | Enrollment Benefits                                                                                                    |                        |
|                                                              | Medical Insurance Update Plan                                                                                                    |                        |
| 1                                                            | <b>Your Plan</b><br>HSA - Non BJC Employee Only                                                                                                    | Waive this benefit (i) |
|                                                              | Please click on this button if you choose to "waive" this benefit.                                                                                                    |                        |
|                                                              | Dental Insurance Choose a Plan                                                                                                    |                        |
|                                                              | Your Plan                                                                                                    |                        |
|                                                              |                                                                                                    | Waive this benefit     |
|                                                              | Please click on this button if you choose to "waive" this benefit.                                                                                                    |                        |
|                                                              | Vision Insurance <u>Choose a Plan</u>                                                                                                    |                        |
|                                                              | Your Plan                                                                                                    |                        |
|                                                              |                                                                                                    | Waive this benefit     |
|                                                              | Please click on this button if you choose to "waive" this benefit.                                                                                                    |                        |
|                                                              | Health Savings Account <u>Choose a Plan</u>                                                                                                    |                        |
|                                                              | Your Plan                                                                                                    |                        |
|                                                              |                                                                                                    | Waive this benefit     |
|                                                              | Waive this benefit if:<br>1) You are enrolled in the College's base plan*<br>2) You are covered under a spouse's plan*<br>3) You do not wish to contribute to your H.S.A.<br>*Note: you are not eligible to participate in the HSA                                                                                                 |                        |
|                                                              | Flexible Spending Account Choose a Plan                                                                                                    |                        |
|                                                              | Your Plan                                                                                                    |                        |

Waive this benefit

9. Select the plan you wish to enroll in. When finished with selection, **click Save and then click Benefits Enrollment** to return to main page.

| Benefits Selection                                                                                                    |        |
|----------------------------------------------------------------------------------------------------|--------|
| < Benefits Enrollment                                                                                                    |        |
|                                                                                                    |        |
| The College is offering dental insurance with Delta Dental with no premium cost                                                                                |        |
| Before you get started with your selection:                                                                                                    |        |
| <ol> <li><u>View</u> the virtual orientation on plan details.</li> <li>If adding dependents to insurance coverage, you will need name, birth date a</li> </ol> |        |
| 3) <u>2021 Plan Summary</u><br>4) 2021 Dental Insurance Rate Sheet                                                                                             |        |
|                                                                                                    |        |
| Dentellesurges                                                                                                    |        |
| Dental insurance                                                                                                    |        |
| <b>Choose a Plan</b><br>Select 1 plan or waive this benefit                                                                                                    | Cancel |
| Dental Employee Only                                                                                                    |        |
| Dental Employee + Spouse                                                                                                    |        |
| Dental Employee + Child(ren)                                                                                                    |        |
| Dental Employee + Family                                                                                                    |        |
| Waive this benefit                                                                                                    |        |

Please click on this button if you choose to "waive" this benefit.

# 10. A green check mark will appear when the section has been completed. From the main page, click Choose a Plan next to vision insurance.

**Open Enrollment Benefits** 

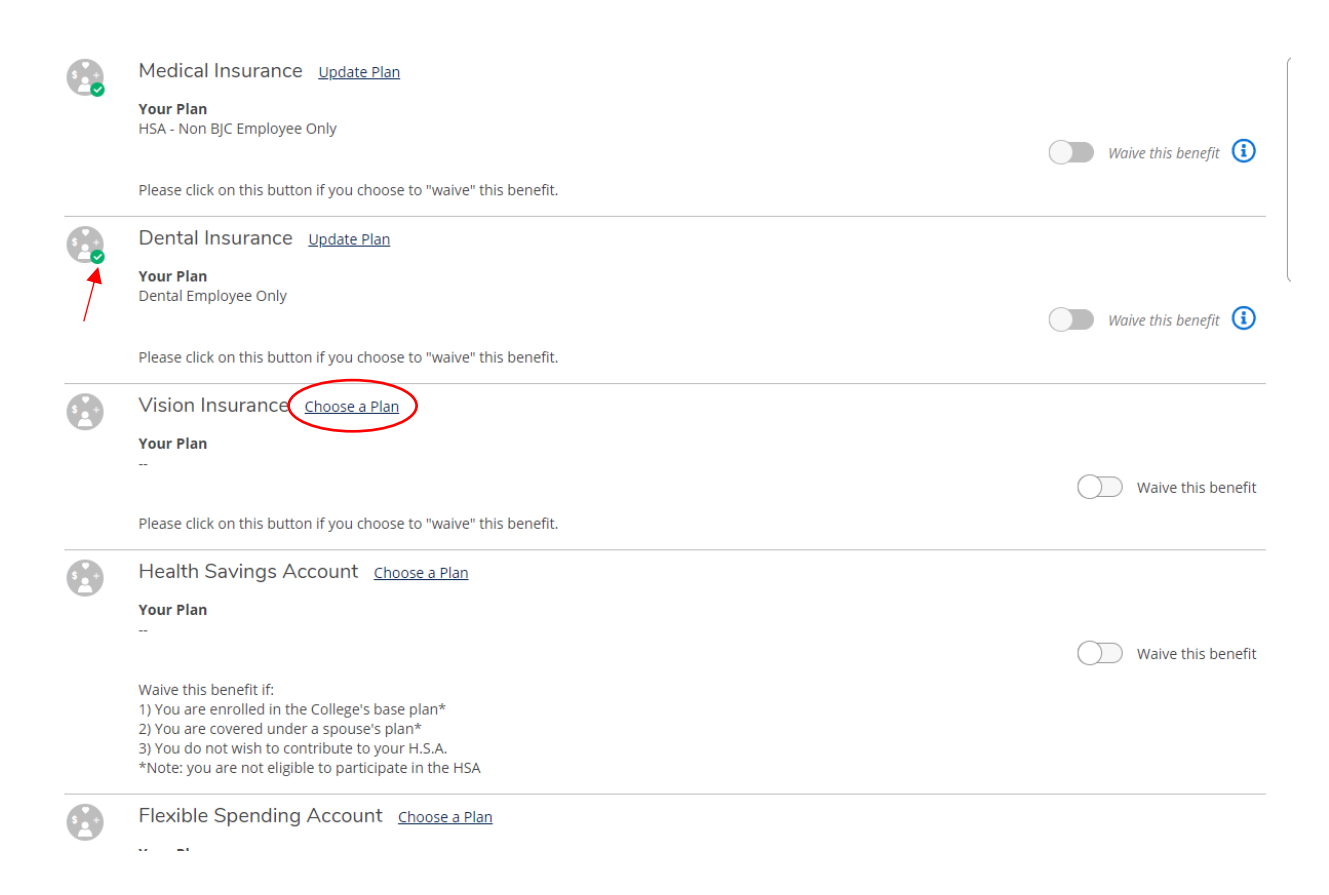

11. Select the plan you wish to enroll in. When finished with selection, **click Save and then click Benefits Enrollment** to return to main page.

| Benefits Selection                                                                     |        |
|----------------------------------------------------------------------------------------|--------|
| Benefits Enrollment                                                                    |        |
|                                                                                        |        |
| The College is offering vision insurance with EyeMed with no premiu                    |        |
| Before you get started with your selection:                                            |        |
| <ol> <li>2) If adding dependents to insurance coverage, you will need name,</li> </ol> |        |
| 3) <u>2021 Plan Summary</u><br>4) 2021 Vision Insurance Rate Sheet                     |        |
| ·/ <u></u>                                                                             |        |
| Vicion Incurance                                                                       |        |
| VISION INSURANCE                                                                       | Cancel |
| Choose a Plan                                                                          |        |
| Select 1 plan or waive this benefit                                                    |        |
| Vision Employee Only                                                                   |        |
| Vision Employee + Spouse                                                               |        |
| Vision Employee + Child(ren)                                                           |        |
| Vision Employee + Family                                                               |        |

Waive this benefit

Please click on this button if you choose to "waive" this benefit.

### 12. A green check mark will appear when the section has been completed.

From the main page, click Choose a Plan next to Health Savings Account. **OR** click **waive** if you do not wish to contribute.

**Open Enrollment Benefits** 

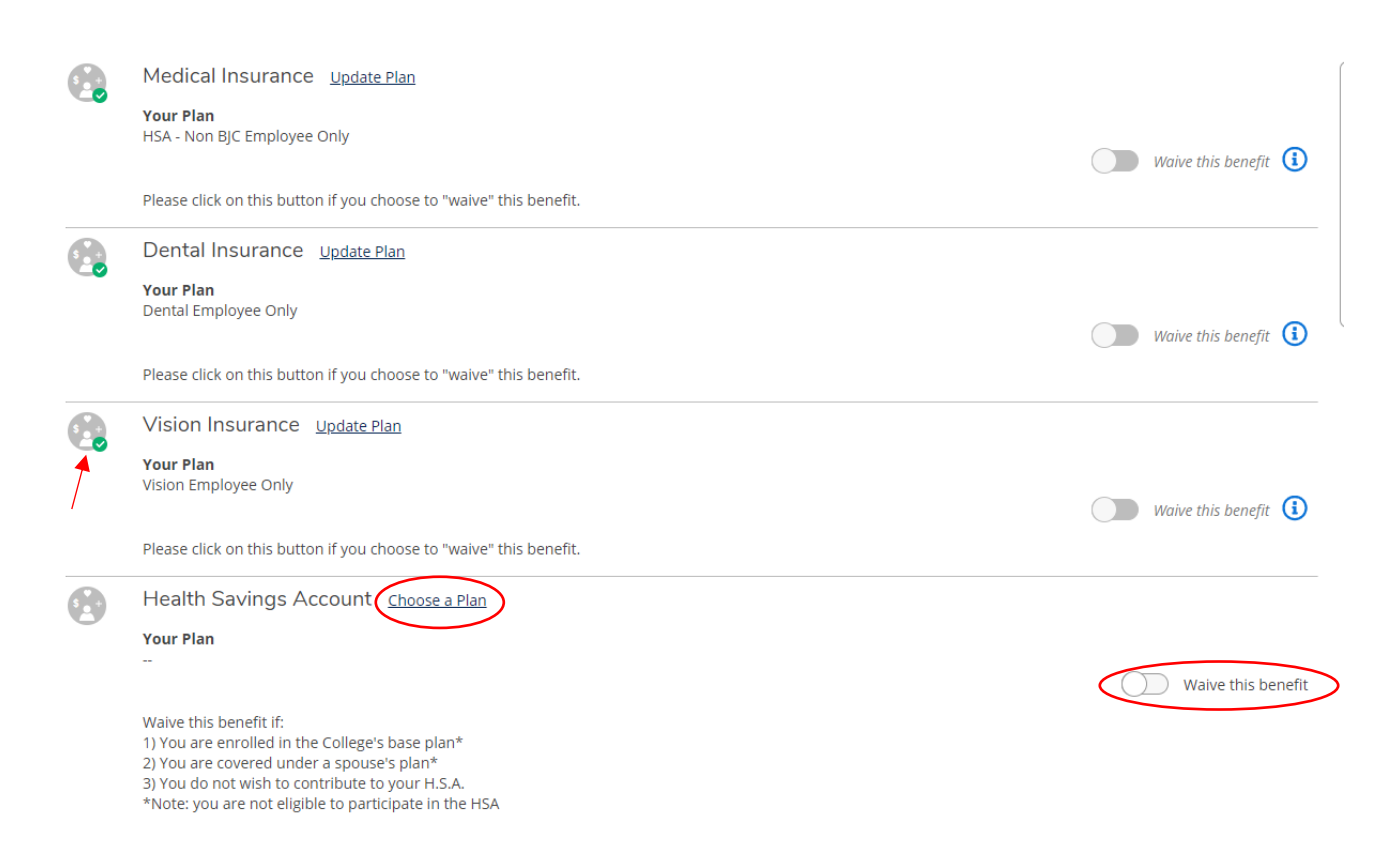

Health Savings Account – Only for employees who are enrolled in a High Deductible Plan and want to contribute to an HSA. Employee will need to WAIVE benefit if:

- You are enrolled in the College's base plan
- You are covered under a spouse's plan
- You do not wish to contribute to your HSA

Follow steps below to contribute to your HSA.

- 1. Select Contribution Plan (will see two options if 55 or older)
- 2. Enter in pay period amount
- 3. Click Save
- 4. Click Benefits Enrollment to return to main page

| Benefits Selection                                                                                                    |        |
|----------------------------------------------------------------------------------------------------|--------|
|                                                                                                    |        |
| An employee enrolled in a high deductible plan is eligible for a health savings account.<br>1) Employees may contribute to a health savings account through payroll deduction. This chart lists the amo<br>2) For employee only coverage - the amount the College contributes to your H.S.A. applies toward the IRS lin<br>3) For dependent/family coverage, the College does not contribute to a health savings account. |        |
| You will need to determine the amount you will contribute and enter below.<br>View this <u>chart</u> <b>Read more</b>                                                                                                    |        |
| Health Savings Account                                                                                                    |        |
| <b>Choose a Plan</b><br>Select 1 plan or waive this benefit                                                                                                    | Cancel |
| ✓ HSA Employee Contribution (Payroll Deduction)                                                                                                    |        |
| HSA Employee Contribution (Payroll Deduction)                                                                                                    |        |
| Pay Period Amount                                                                                                    |        |
| \$0.0d                                                                                                    | >      |
| Waive this benefit (1)                                                                                                    |        |
| Waive this benefit if: 1) You are enrolled in the College's base plan* 2) You are covered under a spouse's plan<br>HSA                                                                                                    |        |

#### 13. A green check mark will appear when the section has been completed.

From the main page, click Choose a Plan next to Flexible Spending Account. <u>OR</u> click **waive** if you do not wish to contribute.

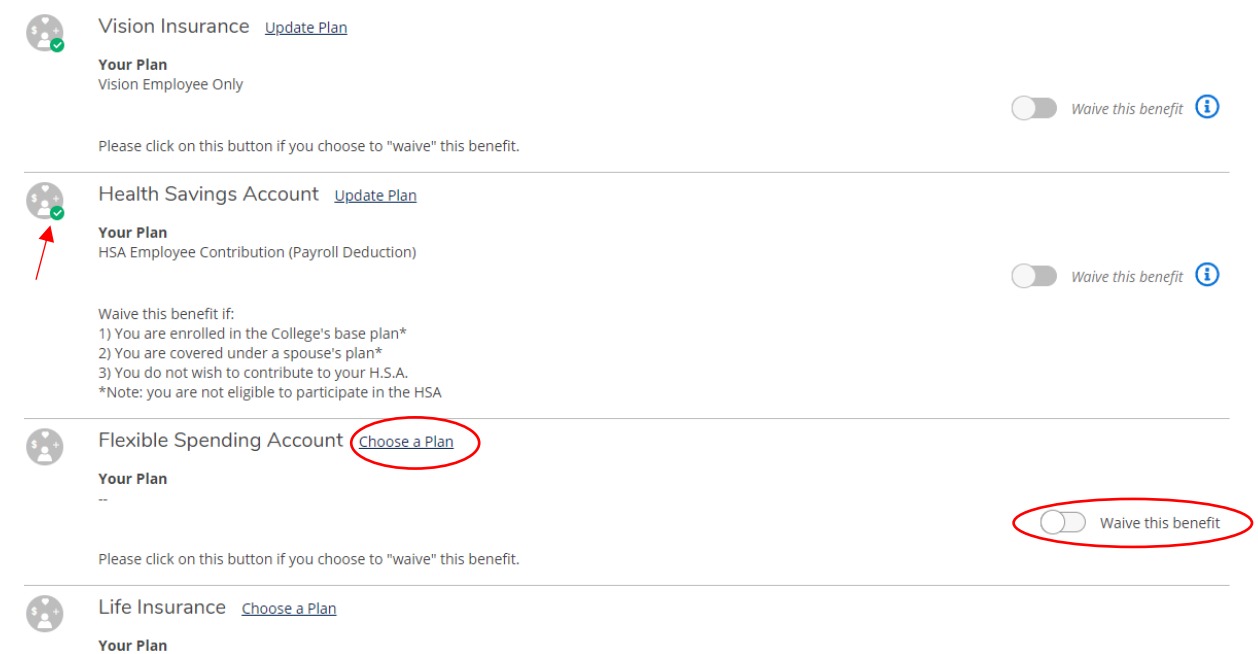

#### -

**Flexible Spending Account:** Only for employees who would like to enroll in a FSA. Employees are not required to enroll. Employee will need to **WAIVE** coverage if not electing to contribute to a FSA benefit.

Follow steps below to contribute to your FSA.

- 1. Select FSA benefit
- 2. Enter amount per pay period
- 3. Click Save; Click Benefits Enrollment to return to main page

| Benefits Selection                                                                                                    |             |
|----------------------------------------------------------------------------------------------------|-------------|
| Benefits Enrollment                                                                                                    |             |
|                                                                                                    |             |
| Flexible Spending Accounts (FSA) allow you set aside money from your paycheck on a pretax basis to pay for                                                                                                    |             |
| <ol> <li>Medical: Option for employees enrolled in the Base Plan. Annual Maximum Contribution \$2,750.</li> <li>Limited Purpose: Option for employees enrolled in the High Deductible Plan (HSA). Annual Maximum Contribution 3) Dependent Care can be used for work-related child care expenses Annual Maximum Contribution up to \$5</li> <li>FSA Expense Calculator Worksheet</li> </ol> |             |
| Additional information Read more                                                                                                    |             |
|                                                                                                    |             |
| Flexible Spending Account                                                                                                    |             |
| <b>Choose Plans</b><br>Select between 1 and 2 plans or waive this benefit                                                                                                    |             |
| SA - Medical Reimbursement                                                                                                    | Cancel Save |
| FSA - Limited Purpose                                                                                                    |             |
| FSA - Dependent Care                                                                                                    |             |
| FSA - Medical Reimbursement                                                                                                    |             |
| Enter Annual Amount (Max Amount: \$2,749.92)                                                                                                    |             |
| FSA - Dependent Care                                                                                                    |             |
| Enter Annual Amount (Max Amount: \$4,999.92)                                                                                                    |             |
| Waive this benefit (1)                                                                                                    |             |
| Please click on this button if you choose to "waive" this benefit.                                                                                                    |             |

# 14. A green check mark will appear when the section has been completed. From the main page, click Choose a Plan next to Life Insurance.

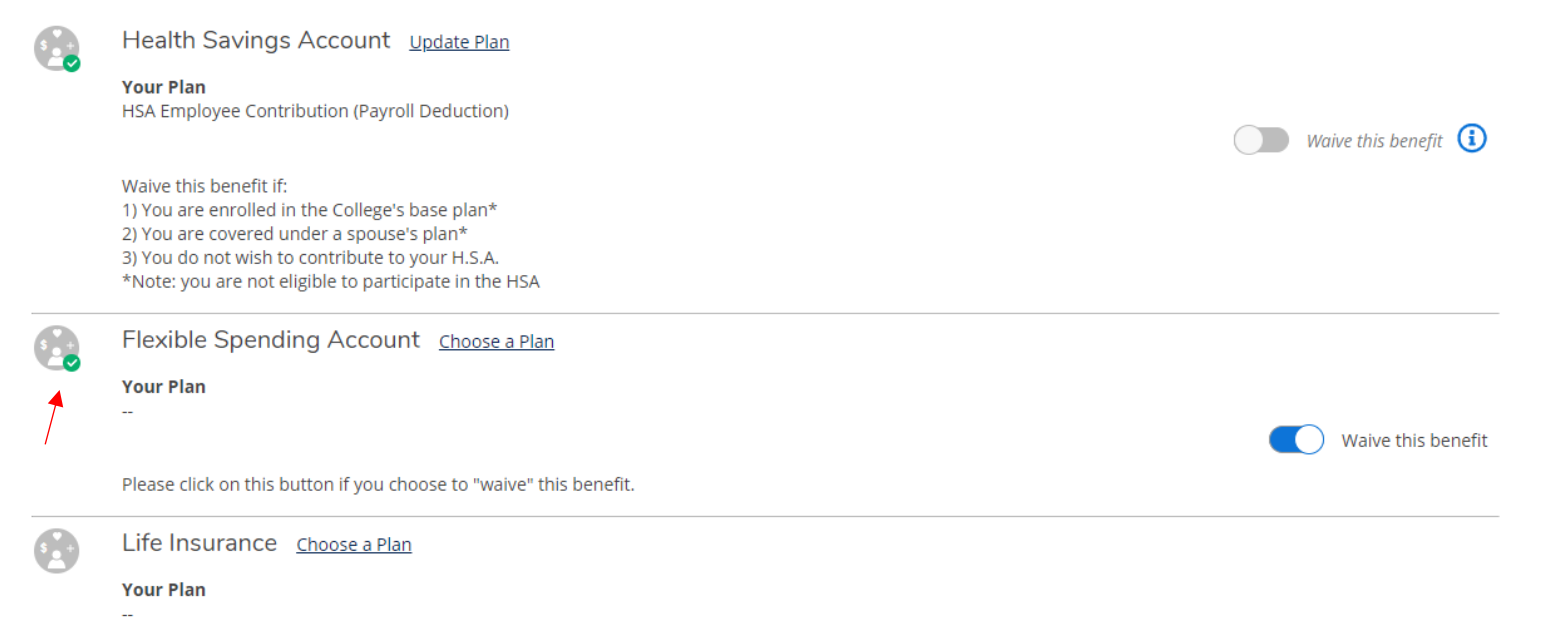

Life Insurance – All employees must select the college paid plan. When complete, click Save; click Benefits Enrollment to return to main page.

Note: To change beneficiary or supplemental coverage, contact Human Resources.

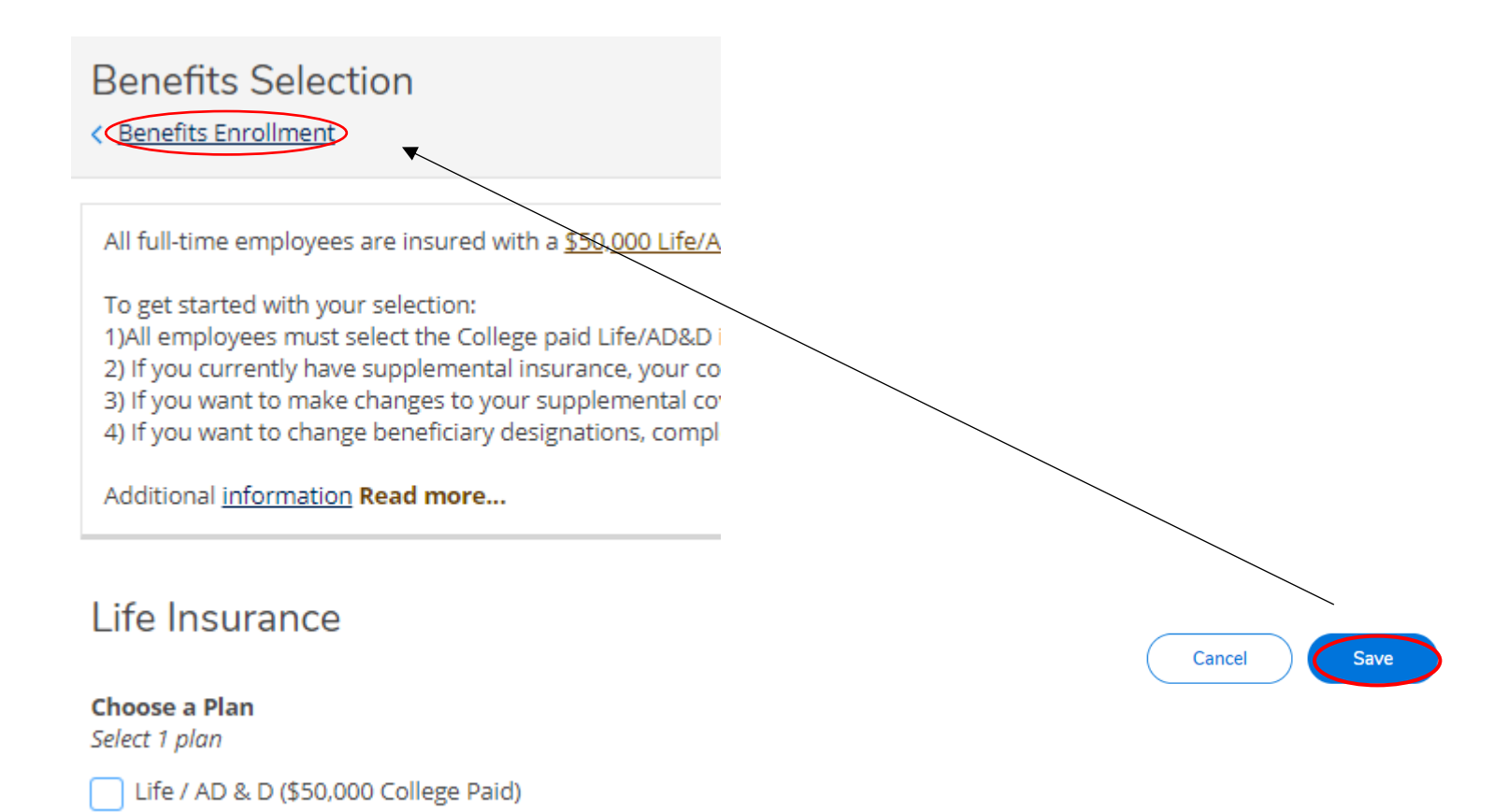

After completing each section, a green check mark should appear on all sections. You are now able to review your selection and submit. You can even download a PDF of your selection.

#### Open Enrollment Benefits

|      | Medical Insurance Update Plan                                                                                                    |                                               |
|------|----------------------------------------------------------------------------------------------------|-----------------------------------------------|
|      | Your Plan                                                                                                    |                                               |
|      | HSA - NON BJC Employee Only                                                                                                    | Waive this benefit                            |
|      | Please click on this button if you choose to "waive" this benefit.                                                                                                    |                                               |
| \$ + | Dental Insurance Update Plan                                                                                                    |                                               |
|      | Your Plan                                                                                                    |                                               |
|      | Dental Employee Only                                                                                                    | Benefits Summary                              |
|      | Please click on this button if you choose to "waive" this benefit.                                                                                                    | HSA - Non BJC Employee Only                   |
|      | Vision Insurance, Judate Plan                                                                                                    | Dental Employee Only                          |
|      | VISION INSULATICE Opticate Plan                                                                                                    | Vision Employee Only                          |
|      | Your Plan<br>Vision Employee Only                                                                                                    | HSA Employee Contribution (Payroll Deduction) |
|      |                                                                                                    | Flexible Spending Account (Waived)            |
|      | Please click on this button if you choose to "waive" this benefit.                                                                                                    | Life / AD & D (\$50,000 College Paid)         |
| \$ + | Health Savings Account Update Plan                                                                                                    |                                               |
|      | Your Plan                                                                                                    | Review and Submit                             |
|      | HSA Employee Contribution (Payroll Deduction)                                                                                                    |                                               |
|      | Waive this benefit if:<br>1) You are enrolled in the College's base plan*<br>2) You are covered under a spouse's plan*<br>3) You do not wish to contribute to your H.S.A. |                                               |
| 5    | Flexible Spending Account Choose a Plan                                                                                                    |                                               |
|      | Your Plan                                                                                                    |                                               |
|      | -                                                                                                    | Waive this benefit                            |
|      | Please click on this button if you choose to "waive" this benefit.                                                                                                    |                                               |
|      | Life Insurance Update Plan                                                                                                    |                                               |
| ~_~  | Your Plan                                                                                                    |                                               |

Life / AD & D (\$50,000 College Paid)

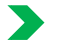

**Adding dependents** - If adding dependents:

- Click on "Manage Dependents/Beneficiaries" •
- Click add another
- **Click Person** •

| This mess                                                                                       | sage is modified on Colleague screen BENP. Dependents ma                                                                                                    | ay on an employee's benefits until the end of the year in                                                                                              | which they turn 26 a        | at which time they need to be removed.                             |             |
|-------------------------------------------------------------------------------------------------|----------------------------------------------------------------------------------------------------|----------------------------------------------------------------------------------------------------|-----------------------------|--------------------------------------------------------------------|-------------|
| Manag                                                                                           | e Dependents/Beneficiaries                                                                                                    |                                                                                                    |                             |                                                                    | Add Another |
|                                                                                                 |                                                                                                    |                                                                                                    |                             |                                                                    |             |
|                                                                                                 | rou nave no dependents or beneficiaries on file.                                                                                                    |                                                                                                    |                             |                                                                    |             |
|                                                                                                 |                                                                                                    | 000-2020 Ellucian Company L.P. and its affiliates. All right                                                                                           | ts reserved. <u>Privacy</u> |                                                                    |             |
|                                                                                                 |                                                                                                    |                                                                                                    |                             |                                                                    |             |
|                                                                                                 | Add new dependent/beneficiar                                                                                                    |                                                                                                    |                             |                                                                    |             |
|                                                                                                 | Select Category:                                                                                                    |                                                                                                    |                             |                                                                    |             |
|                                                                                                 | O Person                                                                                                    |                                                                                                    |                             |                                                                    |             |
|                                                                                                 |                                                                                                    |                                                                                                    |                             |                                                                    |             |
|                                                                                                 | <ol> <li>Organization</li> <li>Fill in all required data. (N</li> <li>Click save to return to sel</li> <li>Salast Dependents</li> </ol>                                                    | ne, Address, Birth Date, SSN)<br>tion screen                                                                                                    |                             |                                                                    |             |
| Step 1                                                                                          | <ul> <li>Organization</li> <li>1. Fill in all required data. (N</li> <li>2. Click save to return to sel</li> <li>3. Select Dependents</li> <li>4. Click save; click benefits s</li> </ul>  | ne, Address, Birth Date, SSN)<br>tion screen<br>ection to return to main page                                                                          |                             |                                                                    |             |
| Step 1                                                                                          | <ul> <li>Organization</li> <li>1. Fill in all required data. (N</li> <li>2. Click save to return to sel</li> <li>3. Select Dependents</li> <li>4. Click save; click benefits s</li> </ul>  | me, Address, Birth Date, SSN)<br>tion screen<br>ection to return to main page                                                                          |                             | Middle Name                                                        |             |
| Step 1                                                                                          | <ul> <li>Organization</li> <li>1. Fill in all required data. (N</li> <li>2. Click save to return to sel</li> <li>3. Select Dependents</li> <li>4. Click save; click benefits s</li> </ul>  | me, Address, Birth Date, SSN)<br>tion screen<br>ection to return to main page                                                                          |                             | Middle Name                                                        |             |
| Step 1<br>fix<br>ielect<br>t Name *                                                             | <ul> <li>Organization</li> <li>1. Fill in all required data. (N</li> <li>2. Click save to return to sel</li> <li>3. Select Dependents</li> <li>4. Click save; click benefits s</li> </ul>  | me, Address, Birth Date, SSN)<br>tion screen<br>ection to return to main page                                                                          |                             | Middle Name                                                        |             |
| fix<br>ielect<br>t Name *                                                                       | <ul> <li>Organization</li> <li>1. Fill in all required data. (N</li> <li>2. Click save to return to sel</li> <li>3. Select Dependents</li> <li>4. Click save; click benefits s</li> </ul>  | me, Address, Birth Date, SSN)<br>tion screen<br>ection to return to main page<br>irst Name                                                             |                             | Middle Name                                                        |             |
| fix<br>ielect<br>t Name *                                                                       | <ul> <li>Organization</li> <li>1. Fill in all required data. (N.</li> <li>2. Click save to return to sel</li> <li>3. Select Dependents</li> <li>4. Click save; click benefits s</li> </ul> | me, Address, Birth Date, SSN)<br>tion screen<br>ection to return to main page                                                                          |                             | Middle Name Birth Date M/d/yyyy                                    |             |
| fix<br>ielect<br>t Name *                                                                       | <ul> <li>Organization</li> <li>1. Fill in all required data. (N</li> <li>2. Click save to return to sel</li> <li>3. Select Dependents</li> <li>4. Click save; click benefits s</li> </ul>  | me, Address, Birth Date, SSN)<br>tion screen<br>ection to return to main page<br>Irst Name<br>uffix<br>select                                          |                             | Middle Name                                                        |             |
| Step 1<br>fix<br>ielect<br>t Name *<br>ial Security Nur<br>99-99-9999<br>ider<br>ielect         | <ul> <li>Organization</li> <li>1. Fill in all required data. (N</li> <li>2. Click save to return to sel</li> <li>3. Select Dependents</li> <li>4. Click save; click benefits s</li> </ul>  | me, Address, Birth Date, SSN)<br>tion screen<br>ection to return to main page<br>Irst Name<br>uffix<br>select                                          |                             | Middle Name Birth Date Mrd/yyyy Marital Status Select              |             |
| Step 1<br>fix<br>ielect<br>t Name *<br>ial Security Nur<br>99-99-9999<br>inder<br>ielect        | <ul> <li>Organization</li> <li>1. Fill in all required data. (N.</li> <li>2. Click save to return to sel</li> <li>3. Select Dependents</li> <li>4. Click save; click benefits s</li> </ul> | me, Address, Birth Date, SSN)<br>tion screen<br>ection to return to main page<br>irst Name<br>uffix<br>select                                          | v                           | Middle Name Birth Date M/d/yyyy Marital Status Select              |             |
| Step 1<br>fix<br>ielect<br>t Name *<br>ial Security Nur<br>99-99-9999<br>inder<br>ielect        | <ul> <li>Organization</li> <li>1. Fill in all required data. (N</li> <li>2. Click save to return to sel</li> <li>3. Select Dependents</li> <li>4. Click save; click benefits s</li> </ul>  | me, Address, Birth Date, SSN)<br>tion screen<br>ection to return to main page<br>Irst Name<br>uffix<br>Select<br>elationship<br>Select                 |                             | Middle Name Birth Date Mrd/yyyy Marital Status Select City         |             |
| Step 1<br>fix<br>ielect<br>t Name *<br>ial Security Nur<br>99-99-9999<br>ider<br>ielect         | <ul> <li>Organization</li> <li>1. Fill in all required data. (N</li> <li>2. Click save to return to sel</li> <li>3. Select Dependents</li> <li>4. Click save; click benefits s</li> </ul>  | me, Address, Birth Date, SSN)<br>tion screen<br>ection to return to main page<br>irst Name<br>uffix<br>select<br>elationship<br>select<br>ddress Line2 |                             | Middle Name Birth Date Mrd/yyyy Marital Status Select City         |             |
| Step 1<br>fix<br>ielect<br>t Name *<br>ial Security Nur<br>99-9999<br>inder<br>ielect<br>ielect | <ul> <li>Organization</li> <li>1. Fill in all required data. (N</li> <li>2. Click save to return to sel</li> <li>3. Select Dependents</li> <li>4. Click save; click benefits s</li> </ul>  | me, Address, Birth Date, SSN)<br>tion screen<br>ection to return to main page<br>Irst Name<br>uffix<br>select<br>elationship<br>select<br>ddress Line2 |                             | Middle Name Birth Date Mid/yyyy Marital Status Select City Country |             |

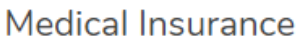

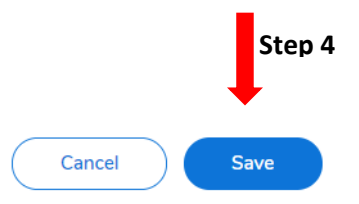

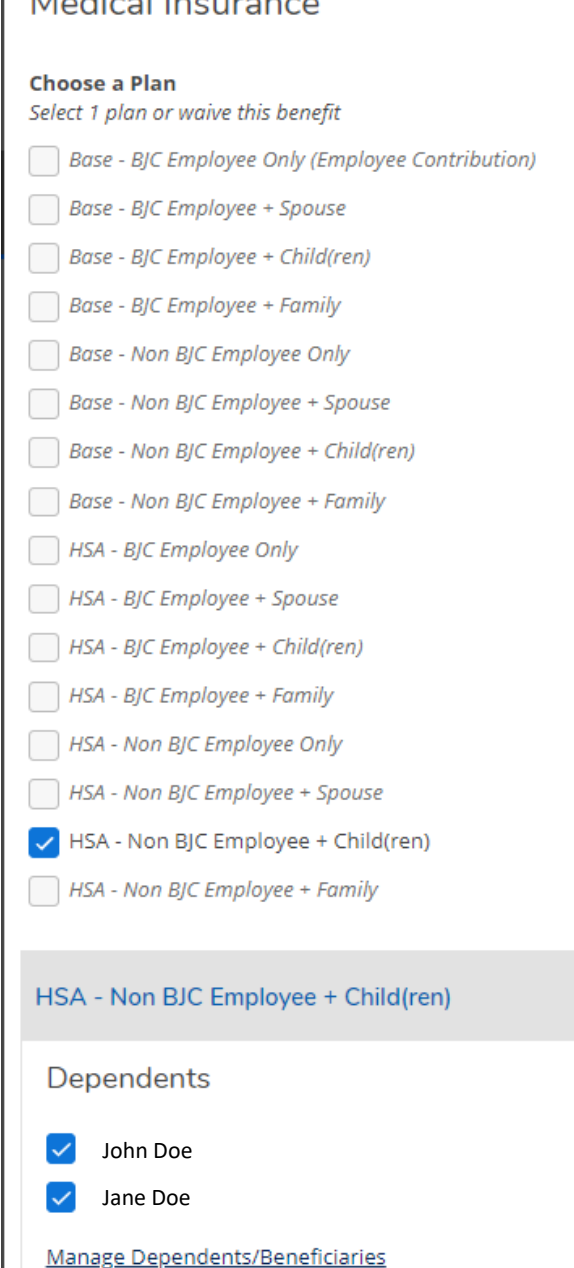

Step 3

## START

- 1. Click eCentral from East Central homepage (top right hand)
- 2. Click login
- 3. Enter in user name & password
- 4. Click Employees
- 5. Click Human Resources
- 6. Click Benefits
- 7. Click Start Enrollment
- 8. Click Choose a Plan under Medical Insurance
- 9. Select plan
  - If adding dependents\_\_\_\_\_
- 10. Click Save
- 11. Click Benefits Enrollment
- 12. From main page, click Choose a Plan under Dental Insurance
- 13. Select Plan
- 14. Click Save
- 15. Click Benefits Enrollment
- 16. From main page, click Choose a Plan under Vision Insurance
- 17. Select Plan
- 18. Click Save
- 19. Click Benefits Enrollment
- 20. From main page, click Choose a Plan under Health Savings Account OR click WAIVE
- 21. If not waiving, select plan
- 22. Enter pay period amount
- 23. Click Save
- 24. Click Benefits Enrollment
- 25. From main page, click Choose a Plan under Flexible Spending Account OR click WAIVE
- 26. If not waiving, select plan
- 27. Enter pay period amount
- 28. Click Save
- 29. Click Benefits Enrollment
- 30. From main page, click Choose a Plan under Life Insurance
- 31. Select Plan
- 32. Click Save
- 33. Click Benefits Enrollment
- 34. Click Review & Submit

FINISH